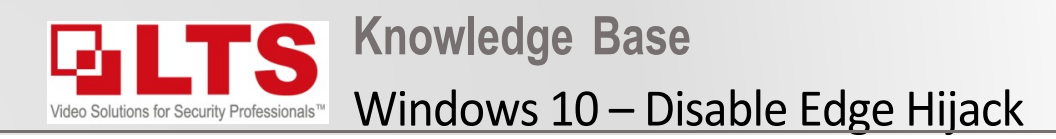

## **Enabling Internet Explorer to open IP Camera / NVR**

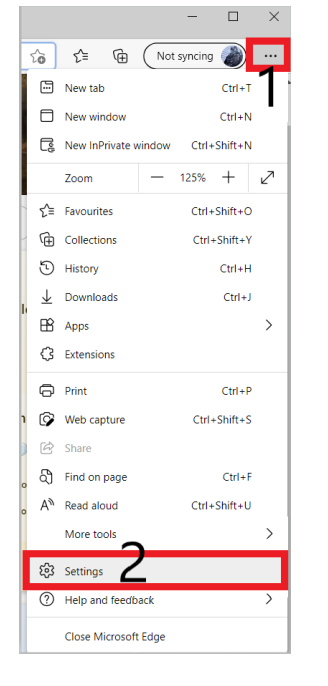

- 1. In Edge Click on the 3 dots on the top left
- 2. Select Settings
- 3. Default browser
- 4. Change internet Explorer compatibility to Never
- 5. Restart

| ettings                        | Default browser                                                                                                    |
|--------------------------------|----------------------------------------------------------------------------------------------------|
| Q Search settings              | Make Microsoft Edge your default browser Make default                                                                                                    |
| Profiles                       |                                                                                                    |
| Privacy, search, and services  | Internet Explorer compatibility 2                                                                                                    |
| Appearance                     |                                                                                                    |
| 🖾 Start, home, and new tabs    | Let Internet Explorer open sites in Microsoft Edge ⑦ When browsing in Internet Explorer you can choose to automatically open sites in Microsoft Edge                                                                                                    |
| 🖻 Share, copy and paste        |                                                                                                    |
| 🛱 Cookies and site permissions |                                                                                                    |
| Default browser                | Allow sites to be reloaded in Internet Explorer mode ⑦ Urben browsing in Microsoft Edge, if a site requires Internet Explorer for compatibility, you can choose to reload it in Internet Explorer mode For this setting change to take effect, restart your browser Internet Explorer mode pages These pages will open in Internet Explorer mode for 30 days from the date you add the page. No pages have been added to the Internet Explorer mode list yet. |
| y Downloads                    |                                                                                                    |
| Pamily safety                  |                                                                                                    |
| A <sup>1</sup> Languages       |                                                                                                    |
| Printers                       |                                                                                                    |
| System                         |                                                                                                    |
|                                |                                                                                                    |
| Phone and other devices        |                                                                                                    |

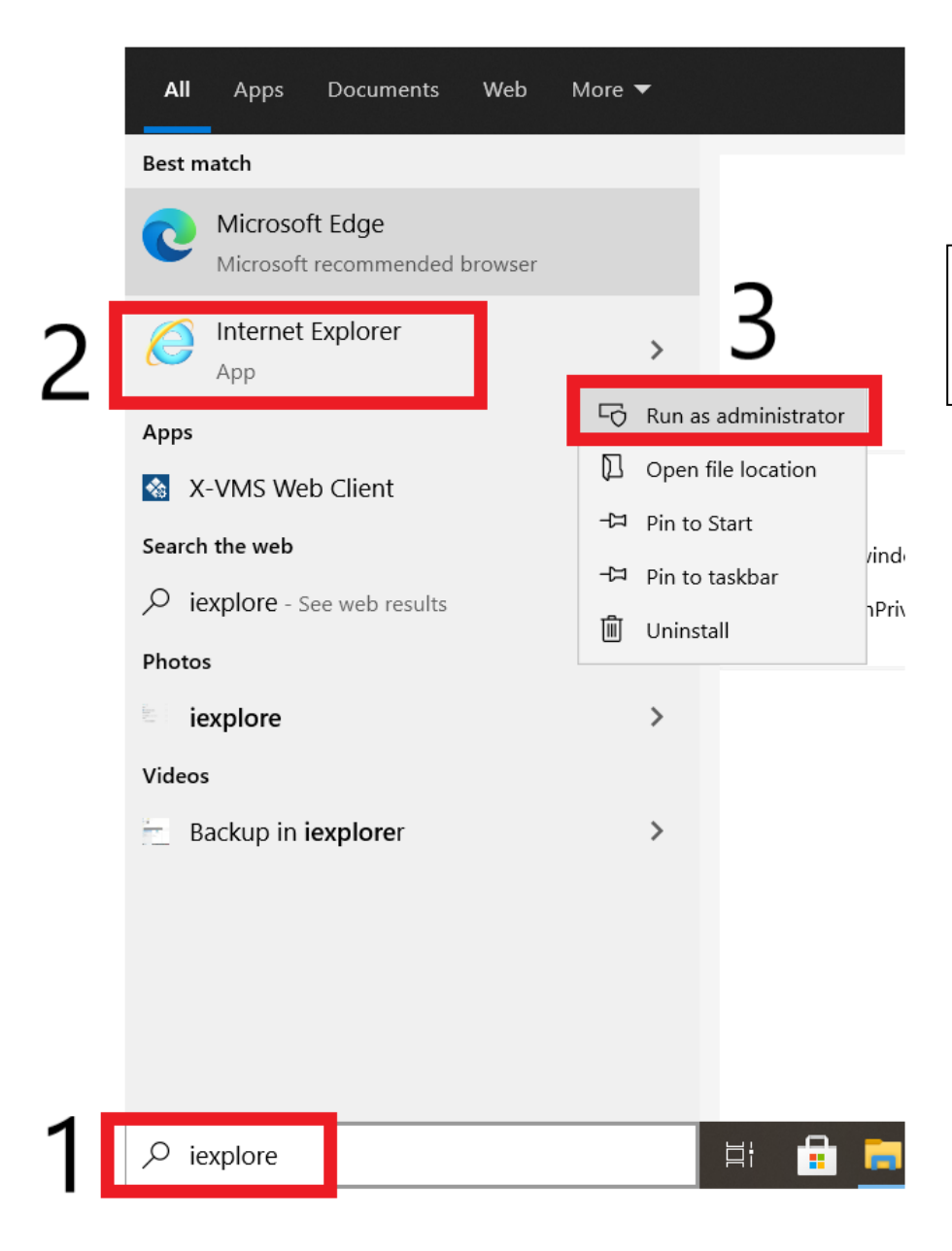

- 1. Type "iexplore" in the bottom left search bar
- 2. Right click on "Internet Explorer" and select "Run as administrator"